## **Campus Solutions** For Faculty: Viewing Other Faculty Members' Courses

Current term courses for other faculty members are available by searching in the Class Search section. Be sure to uncheck the filter Open Classes Only.

## To view another person's courses for the current term:

| 1. | Go to the HWS PeopleSoft Website                                                                                                |                       | Simply select from the list of PeopleSoft environments below and log in using your HWS credentials. |                             |                                          |  |
|----|----------------------------------------------------------------------------------------------------|-----------------------|----------------------------------------------------------------------------------------------------|-----------------------------|------------------------------------------|--|
| 2. | On the menu, click Campus Solutions                                                                                             |                       |                                                                                                    | s soluti                    | IONS                                     |  |
| 3. | Log in with your HWS username and password                                                                                      |                       |                                                                                                    |                             |                                          |  |
| 4. | On the Campus Solutions home page, click the tile <b>Courses of Instruction</b>                                                 |                       |                                                                                                    |                             | Courses of Instruction                   |  |
|    | The Class Search and Enroll page displays. The Class Search looks only at the current term.                                     |                       |                                                                                                    |                             |                                          |  |
| 5. | On the Class Search page, click<br>Additional ways to search                                                                    |                       |                                                                                                    |                             | Class Search and Enroll                  |  |
|    | Fall 2024                                                                                                    |                       |                                                                                                    |                             |                                          |  |
|    |                                                                                                    | Q Class Search        |                                                                                                    | Search Fo                   | Search For Classes ()                    |  |
|    |                                                                                                    | Browse Course Catalog |                                                                                                    | Additional                  | Il ways to search                        |  |
| 6. | On the Additional ways to search modal, under Instructor Last Name enter the last name of the faculty member Available Subjects |                       |                                                                                                    |                             |                                          |  |
| 7. | Click Search or press [Enter]                                                                                                   |                       |                                                                                                    |                             |                                          |  |
| 8. | On the search results, under the lefthand filter Class Status, uncheck Open Classes Only if it is checked                       |                       |                                                                                                    |                             |                                          |  |
|    | Removing this filter will add to the full or overloaded.                                                                        | that ar               | e                                                                                                   | Class Status Closed Classes |                                          |  |
|    | The faculty member's course load for the current term displays.                                                                 |                       |                                                                                                    |                             | Open Classes Only Wait List Classes Only |  |
|    | You can view the specific class details for any of the classes by clicking on the class row.                                    |                       |                                                                                                    |                             |                                          |  |